# | ログイン

- 1. <u>www.cap.org</u> にアクセスします。
- 2. 画面右上の LOG IN ▽にカーソルを合わせる。

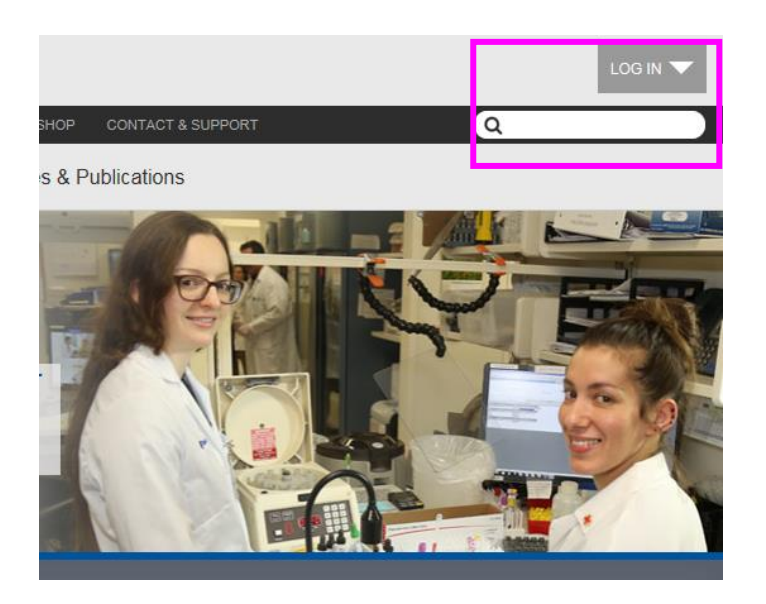

| COLLEGE of AMERICAN<br>PATHOLOGISTS |
|-------------------------------------|
| Existing Users                      |
| S your user id                      |
| yuar password                       |
| LOG IN »                            |
| PASSWORD HINT                       |
| New Users                           |
| CREATE AN ACCOUNT »                 |

- 3. User ID と Password のボックスにそれぞれユーザーID とパスワードを入力し LOG IN をクリックします。
- 4. 画面がかわり、画面右上 <sup>読</sup> CAPS™</sup> の HELLO "LOG IN"が HELLO "XXXX" (XXXX は名前) になります。

### 5. e-Lab SOLUTIONS SUITE をクリックします。

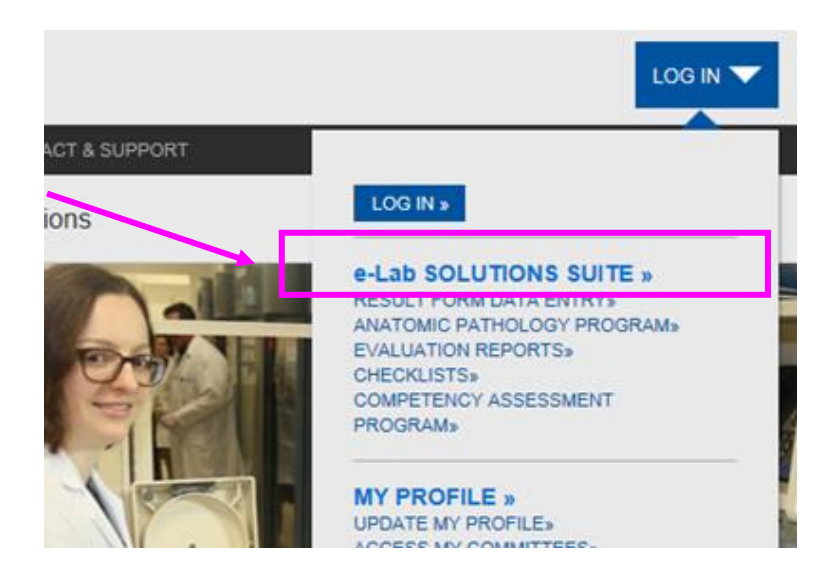

- II 結果入力
- 画面中央の"Proficiency Testing / Quality Management"の下にある "Result Form Data Entry" をクリックします。

|               | MY CAP                                    |                                    |                 |                            |                              |                     |                            |                                       |                   |              |
|---------------|-------------------------------------------|------------------------------------|-----------------|----------------------------|------------------------------|---------------------|----------------------------|---------------------------------------|-------------------|--------------|
|               |                                           |                                    |                 |                            |                              | E LAB SOLUTION      | S SUITE                    | MY PROFILE                            | OTHER SERV        | <b>VICES</b> |
|               | RAB)                                      | e- <i>LAB</i> SOL<br>CAP #: 877719 | .UTIO<br>98     | NS SUITE                   |                              |                     |                            | ? e-LAB                               | Solutions Suite H | elp          |
|               | SOLUTION                                  | Osaka City General Hos             | pital, Clinical | l Lab, 2-13-22 Miyakojimah | ondori, Miyakojima-ku, Osaka | shi, Osaka 534-0021 |                            |                                       |                   |              |
|               | Thumbnail View   Lis<br>Organization Data | t View<br>/ User permission        | 15              |                            |                              | Ð                   |                            |                                       |                   |              |
|               | View My I<br>Permission                   | Lab<br>15                          |                 |                            |                              |                     | Quick<br>Claim C<br>Access | Links<br>ME/CE Credit<br>My Committee | 25                | Θ            |
|               | Proficiency Testing                       | y /Ouality Manage                  | ement           |                            |                              | Ð                   | My Trai                    | iscript                               |                   |              |
| $\rightarrow$ | Result For                                | m Data Entry                       | Et              | valuation Reports          | Analyte Scor                 | ecard               | View La                    | rogress Learn<br>Ib Order Histo       | ry                |              |
|               | CMS Anal<br>Selections                    | lyte Reporting                     | M               | y PT Shipping Calendar     |                              |                     | Re<br>Pro                  | comme<br>ograms                       | nded              |              |

2. RESOLT FORM DATA ENTRY の画面でリストが表示されます。

| MY CAP                                               |                                             |                                      |                               |                    |                       |                        |
|------------------------------------------------------|---------------------------------------------|--------------------------------------|-------------------------------|--------------------|-----------------------|------------------------|
|                                                      |                                             |                                      | E LA                          | B SOLUTIONS SUITE  | MY PROFILE            | OTHER SERVICES         |
| e-LAI<br>CAP #:<br>施設名                               | B SOLUTIONS S<br>CAP番号 LAB SI<br>、住所が表示されます | ELECTOR -                            |                               |                    | 📍 e-LAB Solu          | tions Suite Help       |
| RESULT FORM DATA EN                                  | ITRY                                        |                                      |                               |                    | Eack to eLAB Solution | utions Suite Main Menu |
| > Use the filter option(s) to modify                 | the list of kits displayed.                 |                                      |                               |                    |                       |                        |
| Denotes that kit is due within 10 days and results   | have not been received. 🛕 Denotes           | that kit is due within 5 days and re | sults have not been received. | * Date: mm/dd/yyyy | 10 Records Per Pag    | le 🗸                   |
| Due Date $\bigtriangleup$ Ship Date $\bigtriangleup$ | ✓ Mailing △▽                                | Kit # 🗠 🗸 Seq 🛆                      | Status 🗠 🗸                    | CAP # △▽ Ow        | ned by                |                        |
| 09/22/2015 08/31/2015                                | СМ-В 2015                                   | 28558005 1                           | Not Received                  | 2702901-01         |                       |                        |

3. 報告するサーベイをクリックします。

| Due Date 🛶 🗸        | Ship Date 🖂 🗸 | Mailing 🛁 | Kit # ->-> | Seq 🗠 🗸 | Status 🛶 🗸   | CAP # →▽   | Owned by |
|---------------------|---------------|-----------|------------|---------|--------------|------------|----------|
| <b>0</b> 09/22/2015 | 08/31/2015    | CM-B 2015 | 28558005   | 1       | Not Received | 2702901-01 |          |

4. 選択したサーベイの各ページリストが表示されます。リスト右側の"Data"欄の"Enter Data"をクリックすると結果報告用紙が表示されるので結果を入力し"Save"をクリックし入力したデータを保存してください。

| Denote | es that kit is due wi | ithin 10 days and results hav | ve not been received. 🛕 Denotes                                                                                                    | that kit is due withi | in 5 days and result | ts have not been received. | * Date: mm/dd/yyyy             | 10 Records Pe               | er Page      |     |
|--------|-----------------------|-------------------------------|----------------------------------------------------------------------------------------------------|-----------------------|----------------------|----------------------------|--------------------------------|-----------------------------|--------------|-----|
| Due    | Date △▽               | Ship Date                     | Mailing $	riangle 	imes 	imes $ | <b>Kit</b> # △▽       | Seq △▽               | Status $	riangle \nabla$   | CAP # △▽                       | Owned by                    |              |     |
| 09/22/ | 2015                  | 08/31/2015                    | CM-B 2015                                                                                                    | 28558005              | 1                    | Not Received               | 2702901-01                     |                             |              |     |
|        | Total of 11 Pa        | age(s)                        |                                                                                                    |                       |                      |                            | <b>Nihon Un</b> i<br>Tokyo, 10 | iversity Hospital<br>1-8309 |              |     |
|        | Page                  | Status                        | Date Received                                                                                                    |                       | Via                  | Data                       | VIEW IM                        | AGE(S)                      |              |     |
|        | 1                     | Not Received                  |                                                                                                    |                       |                      | Enter Data                 | DOWNLO<br>VIEW KI              | DAD A BLANK RES             | SULT FORM    |     |
|        | 2                     | Not Received                  |                                                                                                    |                       |                      | Enter Data                 | VIEW KI                        | T INSTRUCTIONS              | maroki       |     |
|        | 3                     | Not Received                  |                                                                                                    |                       |                      | Enter Data                 | CONTAC                         | T US                        |              |     |
|        | 4                     | Not Received                  |                                                                                                    |                       |                      | Enter Data                 |                                |                             | Enter Data を | クリ、 |
|        | 5                     | Not Received                  |                                                                                                    |                       |                      | Enter Data                 |                                |                             | カーます         |     |
|        | 6                     | Not Received                  |                                                                                                    |                       |                      | Enter Data                 |                                |                             | ) U & 9      |     |
|        | 7                     | Not Received                  |                                                                                                    |                       |                      | Enter Data                 |                                |                             |              |     |
|        | 8                     | Not Received                  |                                                                                                    |                       |                      | Enter Data                 |                                |                             |              |     |
|        | 9                     | Not Received                  |                                                                                                    |                       |                      | Enter Data                 |                                |                             |              |     |
|        | 10                    | Not Received                  |                                                                                                    |                       |                      | Enter Data                 |                                |                             |              |     |
|        |                       |                               |                                                                                                    |                       |                      | III DN                     |                                |                             |              |     |

## Ⅲ 結果入力

| Due date  | 報告期限                           |
|-----------|--------------------------------|
|           | 報告期限まで5日以内の場合は赤、10日以内場合は黄のマークが |
|           | 表示されます                         |
| Ship Date | サーベイキット送付日(米国送付日)              |
| Mailing   | サーベイキット名                       |
| Status    | 結果報告状況                         |
|           | Not Received:未受領               |
|           | Received:受領済み                  |

## データの入力

"Data"欄の"Enter Data"をクリックします。

報告書画面が表示されます。

| r Carv 💭 Piert 😤 Brot 🕅 Boonts<br>P.O. Box 800<br>Northfield, Illinois                                                                                                    | 1 (*) IN Secon York - 1 (*)   4 -                                                                                                    | E E e 150% • e                                                                                                    | 10000000                                                                                                    | Toola shere digh                                                                                                    |
|----------------------------------------------------------------------------------------------------|----------------------------------------------------------------------------------------------------|----------------------------------------------------------------------------------------------------|----------------------------------------------------------------------------------------------------|----------------------------------------------------------------------------------------------------|
| Complet                                                                                                    | Limited Coag                                                                                                    | ulation Survey                                                                                                    | Result Form                                                                                                    | rm via Fax                                                                                                    |
| Print clearly as your entr     O 1 2 3 4     Fill bubbles like this:     Information written outs     recognized by the comp     Uve blue or black link: D     To change response, us     College will evaluate th     Henor the desimal point  Prothrombin Time, | is see scenned by a computer.<br><b>56789</b><br>Not like this: <b>56</b><br>ide designated reporting areas w<br>uter.<br>to not use pencil.<br>a correction fluid and re-enter th<br>a last set of data received prior to<br>t provided.<br><b>Seconds/Internation</b> | Example:<br>1. If you fa<br>2. Do not if<br>3. Program<br>mmber<br>4. You sho<br>code is p<br>5. Retain a<br>activity 1<br>al Normalized Ratio                        | x your result form, do not mail i<br>for a cover cheet.<br>your for machine to print your<br>at the top of each page.<br>add not reserve a busy signal. M<br>regrammed as a toll-free mutube<br>copy of your result form and yo<br>report. To verify receipt, visit w<br>- Graded | it.<br>institution name and fax<br>iake sure the 866 area<br>rr.<br>ur fax machine's<br>arw.cap.org.<br>© CAP 2004                                      |
| eie<br>Instrument Code                                                                                                    | Reagent Code                                                                                                    |                                                                                                    |                                                                                                    | Exception Code" O 22                                                                                                    |
| Result<br>CG1-11                                                                                                    | Result<br>CG1-12                                                                                                    | Result<br>CG1-13                                                                                                    | Result<br>CG1-14                                                                                                    | Result<br>CG1-15P                                                                                                    |
| 040                                                                                                    | 870                                                                                                    | 100                                                                                                    | 190                                                                                                    |                                                                                                    |
| 050 (5) Fill if greater than                                                                                                    | *** O (5) Fill if greater than                                                                                                    | 110 O (5) Fill if greater than                                                                                                    | 149 O (5) Fill if greater than                                                                                                    | <sup>130</sup> O (5) Fill if greater than                                                                                                    |
| 000 (5) Fill if greater than<br>Interpretation (Fill one.)<br>000 (123 Normal<br>0 124 Abnormal                                                                                                    | <sup>680</sup> C (5) Fill if greater than<br>Interpretation (Fill one.)<br><sup>091</sup> C 123 Normal<br>O 124 Abnormal                                                                                                    | <sup>110</sup> O (5) Fill if greater than<br>Interpretation (Fill one.)<br><sup>120</sup> O 123 Normal<br>O 124 Abnormal                                              | <sup>149</sup> ⊖ (5) Fill if greater than<br>Interpretation (Fill one.)<br><sup>120</sup> ⊖ 123 Normal<br>⊖ 124 Abnormal                                                                                                    | <sup>139</sup> ○ (5) Fill if greater than<br>Interpretation (Fill one.)<br><sup>389</sup> ○ 123 Normal<br>○ 124 Abuomal                                 |
| <sup>(0)</sup> ○ (5) Fill if greater than<br>Interpretation (Fill one.)<br><sup>00</sup> ○ 123 Normal<br>0 124 Normal<br>You must provide the PJT. ISI and<br>the DVR. Leaving these mores bian<br>performance for the calculated IN                              | 680 (5) Fill if greater than<br>Interpretation (Fill one.)<br>090 (123 Normal<br>0124 Abnormal<br>the Mean PT weed to colculate<br>twill result in unscreptable<br>R challenge. to c                                                                                    | <sup>110</sup> ○ (5) Fill if greater than<br>Interpretation (Fill one.)<br><sup>120</sup> ○ 123 Normal<br>○ 124 Abnormal<br>an PT used <sup>100</sup><br>alculate INR | 149 (5) Fill if greater than<br>Interpretation (Fill one.)<br>150 () 123 Normal<br>() 124 Abnormal<br>200<br>151 .                                                                                                    | 130 (5) Fill if greater than<br>Interpretation (Fill one.)<br>379 (123 Normal<br>0 124 Abnonmal<br>210 (11<br>0 22<br>Exception Code <sup>8</sup> (233) |

装置、測定法など必要コードを入力します。これらのコードは選択式です。直接、数字を 入力することもできます。該当するコードが無い場合には、その他のコード(例:「0010」) を入力して保存してから、最終ページの「Use of Other」の欄に利用している装置、測定法 などを英文(半角英数)で入力してください。

全角、日本語入力はエラーになりますのでご注意ください。

すでにコードが記入されている場合は、それらのコードが正しいことをキット取扱い説明 書を用いて確認してください。異なる場合は、正しいコードを選択します。

|                                                                                                    |                           | កម្មណ៍ ដែរ ខ្មែរ ដែរ ខ្មែរ ដែរ ខ្មែរ ដែរ ខ្មែរ ដែរ ខ្មែរ ដែរ ខ្មែរ ដែរ ខ្មែរ ដែរ ខ្មែរ ដែរ ខ្មែរ ដែរ ខ្មែរ ដែរ ខ្មែរ ដែរ ខ្មែរ នេះ ខ្មែរ ខ្មែរ ខ្មរា ខ្មរា ខ | Returning the Result Form via Fax                                                                                                    |  |  |  |  |
|----------------------------------------------------------------------------------------------------|---------------------------|----------------------------------------------------------------------------------------------------|----------------------------------------------------------------------------------------------------|--|--|--|--|
| Print clearly as your entries are scanned by                                                                                                    | a computer. Example:      | <ol> <li>If you fax your result for</li> </ol>                                                                                                    | m, do not mail it.                                                                                                    |  |  |  |  |
| C 1 2 3 4 5 6 7 8 9<br>Fill buildes like this: • Not like this<br>information written satisfied designand exp<br>recognized by the company.<br>Use blue or black ink. Do not use pencil.<br>To change expenses, use correction fluid of<br>College will evaluate the last set of data re- | a for a series will not ' | Nerbit Elber [165]]<br>Radionator Sco. (1997)<br>Radionator (1940)<br>Rodonator (1962)<br>Rodonator (1962)<br>Rodon COBAS (In (1112)<br>Rodon COBAS (In (1112)<br>Rodon COBAS (In (1112)                                                                                                    | to print your institution name and fire<br>type,<br>my signal. Make sure the 505 area<br>If free mather,<br>free mather,<br>here and your fire machine's<br>here, visit www.cap.org. |  |  |  |  |
| Monor the decimal point provided.                                                                                                    |                           | Rothe COBAS Integra [1083]                                                                                                    | @ CAP 2004                                                                                                    |  |  |  |  |
| Instrument Results                                                                                                    | 2                         | RodverBMC (Moduler 12136)<br>RodverBMC (Haadh 734 (1822)<br>RodverBhadh 734 (1823)<br>RodverBhadh 736 (1862)<br>RodverBhadh 737 (1804)<br>RodverBhadh 737 (1805)                                                                                                    | (Refer to kit instructions.)                                                                                                    |  |  |  |  |
| Specimen C-01 Specimes                                                                                                    | GHI                       | Rodhe(Hitadhi 982 [21.10]<br>Rodhe(Hitadhi 98.1.[11.095]<br>Rodhe(Hitadhi 99.2.[1863]<br>Rodhe(Hitadhi 99.4.[1244]                                                                                                    | 3-04 Specimen C-03                                                                                                    |  |  |  |  |
| lbumin g/IL                                                                                                    | POR P                     | Roche/Hitada 917 [1298]                                                                                                    |                                                                                                    |  |  |  |  |

各検査結果を入力します。

入力した結果をチェックし、正し場合には各ページの一番下にある Save を押します。 Save を押さないと、入力した結果は保存されません。

検査を実施していないページも空欄のまま Save を押して保存してください。

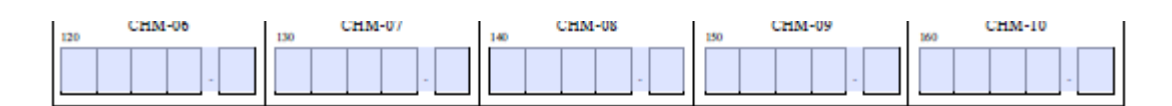

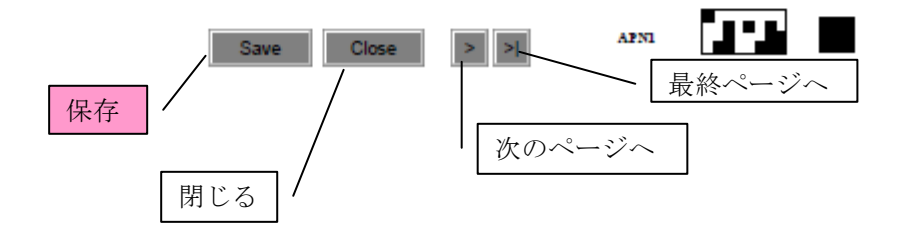

入力し保存したデータの承認は以下の画面の① "APPROVE AND SUBMIT TO CAP" をクリックし、入力結果を確認後、最終ページの④ "Approve" をクリックしてください。保存した結果を修正する場合は、

| e Tuizaizu                                                    |                                                                                               |                                                                                                    | 412-02010                                                                                                    | 23210320                                                                                                    |                                                                                                    | Penungi App                                                                                                    | I WAI               |                            |                       |
|---------------------------------------------------------------|-----------------------------------------------------------------------------------------------|----------------------------------------------------------------------------------------------------|----------------------------------------------------------------------------------------------------|----------------------------------------------------------------------------------------------------|----------------------------------------------------------------------------------------------------|----------------------------------------------------------------------------------------------------|---------------------|----------------------------|-----------------------|
| s                                                             | tep 1: En                                                                                     | ter/Edit/View resul                                                                                                    | ts                                                                                                    |                                                                                                    |                                                                                                    |                                                                                                    |                     | Tampa,Fl                   | 33612-4745            |
| Т                                                             | otal of 3 pa                                                                                  | ge(s)                                                                                                    |                                                                                                    |                                                                                                    |                                                                                                    | _                                                                                                    |                     | OTHER A                    | ACTIONS               |
|                                                               | Page                                                                                          | Status                                                                                                    | Date Rece                                                                                                    | aived                                                                                                    | Via                                                                                                    | Data                                                                                                    |                     | DOWNLO                     | AD A BLANK RESULT FOR |
|                                                               | 1                                                                                             | Pending Approval                                                                                                    | 9/2/16 8:30                                                                                                    | AM. C                                                                                                    | Online                                                                                                    | View/Edi                                                                                                    | It                  | VIEW/PR                    | INT YOUR SAVED DATA   |
|                                                               | 2                                                                                             | Not Received                                                                                                    |                                                                                                    |                                                                                                    |                                                                                                    | Enter Dat                                                                                                    | ta                  | VIEW KIT TRANSACTION HISTO |                       |
|                                                               | 3                                                                                             | Not Received                                                                                                    |                                                                                                    |                                                                                                    |                                                                                                    | Enter Dat                                                                                                    | ta                  | CONTAC                     | T US                  |
| ļ                                                             | Results enter<br>in "Pending<br>to review an                                                  | red and saved online mus<br>Approval" status after the<br>d submit your results.                                                                                                    | t be approved before they<br>a due date will not be proc                                                                                                    | r can be processed i<br>ceased/evaluated. C                                                                                                    | and evaluated by<br>lick APPROVE .                                                                                                    | the CAP. Plagesid<br>AND SUBMIT T                                                                                  | lata left<br>O CAP  |                            |                       |
| 1                                                             | Results enter<br>in "Pending,<br>to review an                                                 | col12                                                                                                    | p to approved before they of due date will not be proo                                                                                                    | can be processed<br>ceesed/evaluated. C<br>CGL-14                                                                                                    | ind evaluated by<br>lick APPROVE                                                                                                    | the CAP. Pagesid<br>AND SUBMIT T                                                                                   | lata left<br>'O CAP |                            |                       |
|                                                               | Results enter<br>in 'Pending<br>to review an                                                  | COL-12                                                                                                    | CGL-13                                                                                                    | COL-14                                                                                                    | and evaluated by<br>lick APPROVE                                                                                                    | the CAP. Pages/d<br>AND SUBMIT T                                                                                   | data left<br>O CAP  |                            |                       |
| CO<br>DOI<br>DIE<br>(NOIC<br>(NOIC                            | Results enter<br>in "Pending<br>to review an<br>iL-11<br>Dif peaterthan<br>entations<br>2ndet | COL-12 COL-12 CO | CGL-13<br>CGL-13<br>CGL-13 | CGL-14<br>CGL-14<br>ISO<br>ISO<br>CGL-14<br>ISO<br>CGL-14<br>I | and evaluated by<br>lick APPROVE                                                                                                    | the CAP. Pagesić<br>AND SUBMIT T<br>IL-15<br>Ilif genter fan<br>weration<br>Gradelj                                | data left<br>O CAP  |                            |                       |
| CO<br>00<br>00<br>00<br>00<br>00<br>00<br>00<br>00<br>00<br>0 | Results enter<br>in Pending<br>to retrietwan                                                  | COL-12 COL-12 CO | COL-13<br>COL-13<br>COL-14<br>COL-13<br>COL-13 | COL-14 COL-14 CO                                                                                                    | and evaluated by<br>lick APPROVE<br>(%)<br>ethen <sup>196</sup> (%)<br>(%)<br>ged <sup>110</sup> (%)<br>(%)<br>(%)<br>(%)<br>(%)<br>(%)<br>(%)<br>(%)<br>(%)<br>(%) | the CAP. Plages/d<br>AND SUBMIT T<br>IL-15<br>It genter than<br>estation<br>Gracked)<br>Not Paelonged<br>Prolonged | lata left<br>O CAP  |                            |                       |

#### データの修正

修正が必要な場合は ③ "Edit Page" をクリックし修正し保存してください。 修正し保存した後、承認作業を行ってください。

# IV 評価表 (Evaluation) および参加者サマリー (Participant Summary Report)

1. ログインし、下記の画面の Evaluation Reports をクリックします。

| MY CAP                                                                                                    | E LAB SOLUTIONS SUITE MY PROFILE OTHER SERVICES         |
|----------------------------------------------------------------------------------------------------|---------------------------------------------------------|
| e-LAB SOLUTIONS SUITE<br>CAP #: 8777198 LAB SELECTOR -<br>Osaka City General Hospital, Clinical Lab, 2-13-22 Miyakojima-ku, Osaka- | ? e-LAB Solutions Suite Help                            |
| Thumbnail View   List View                                                                                                    | 2                                                       |
| View My Lab<br>Permissions                                                                                                    | Quick Links                                             |
| Proficiency Testing /Quality Management Result Form Data Entry Result Form Data Entry Analyte Score                                | My In Progress Learning     View Lab Order History card |
| CMS Analyte Reporting<br>Selections My PT Shipping Calendar                                                                        | Recommended<br>Programs                                 |

2. 評価表リストの「Mailing」欄からチェックしたいサーベイ評価結果を選択しクリッ クする。

|   | E | VALUATION REP                                                                                  |                     | Back to eLAB Solutions Suite Main M | enu                   |            |                     |              |  |  |
|---|---|------------------------------------------------------------------------------------------------|---------------------|-------------------------------------|-----------------------|------------|---------------------|--------------|--|--|
|   | > | Click here for filter option(s) to modify the list of kits displayed or search for other kits. |                     |                                     |                       |            |                     |              |  |  |
|   |   |                                                                                                |                     |                                     |                       |            | 10 Records Per Page | $\checkmark$ |  |  |
|   |   | Eval Date $	arrow 	arrow$                                                                      | Mailing $	riangleq$ | Kit # △▽                            | Seq $	riangle \nabla$ | CAP #      |                     | ~            |  |  |
|   | Ð | 08/20/2015                                                                                     | к-в 2015            | 27945544                            | 1                     | 2707301-01 |                     |              |  |  |
|   | Ø | 08/20/2015                                                                                     | U-B 2015            | 27945229                            | 1                     | 2707301-01 |                     |              |  |  |
| ( | Ð | 08/19/2015                                                                                     | TM-B 2015           | 27951216                            | 1                     | 2707301-01 |                     |              |  |  |
| - | Ð | 07/29/2015                                                                                     | С-В 2015            | 27935669                            | 1                     | 2707301-01 |                     |              |  |  |

3. "Select Report"の右側 🗹 をクリックし "Printed Evaluation XX-Mon-YY"

を選択し、"VIEW REPORT"をクリックする。

| Ø | 08/19/2015    | TM-B 2015 |     | 27951216     | 1 |
|---|---------------|-----------|-----|--------------|---|
| 0 | 07/29/2015    | C-B 2015  |     | 27935669     | 1 |
|   | C-B 2015      | TS        |     |              |   |
|   | Select Report | ~~~       | ✓ V | IEW REPORT » |   |
|   |               |           |     |              |   |

- Interactive Evaluation:中間評価
- Printed Evaluation (Original):印刷用評価表
- Participant Summary Report:参加者サマリー
- •

注:再評価が行われた場合は、Printed Evaluation (Revision)も表示されます。

4. フィルター機能で評価表を検索する

表示されていないサーベイ評価結果は"Click here for filter option(s) to modify the list of kits displayed or search for other kits"をクリックし検索する。

| EVALUATION REPORTS |                         |                               |                      |          |  |  |  |  |
|--------------------|-------------------------|-------------------------------|----------------------|----------|--|--|--|--|
| Click here for     | filter option(s) to mod | ify the list of kits displaye | d or search for othe | er kits. |  |  |  |  |
| Eval Date          | → ✓ Mailing             | _>∀ Kit #                     | √ Seq                |          |  |  |  |  |

例えば、評価日から検索する場合は "Evaluated Since:"のボックスに日付を入力し検索する。(右下の"GO"をクリック)

| EVALUATION              | €B                       | Back to eLAB Solutions Suite Main Menu |                           |  |    |       |
|-------------------------|--------------------------|----------------------------------------|---------------------------|--|----|-------|
| ✓ Click here for filter | r option(s) to modify th | e list of kits displa 🔐 1998           | r other kits.             |  |    |       |
| Evaluated Since:        | 2013/05/01               | × 🗎                                    | Kit #:                    |  |    |       |
| Product Line:           | Select                   | •                                      | Mailing(s) starting with: |  |    |       |
| CAP #: 2707301          | Select                   | $\checkmark$                           |                           |  |    |       |
|                         |                          |                                        |                           |  | GO | CLEAR |

# Using e-LAB solutions Page 10/13

| I           | Eval Date               | $ \Delta  a$ | Mailing         |            | Kit #     |     | Seq | CAP #      |                                                     |                       |                                                               |
|-------------|-------------------------|--------------|-----------------|------------|-----------|-----|-----|------------|-----------------------------------------------------|-----------------------|---------------------------------------------------------------|
| <b>O</b> 01 | 8/20/2015               |              | K-B 2015        |            | 27945544  |     | 1   | 2707301-01 |                                                     |                       |                                                               |
| <b>O</b> 01 | 8/20/2015               |              | U-B 2015        |            | 27945229  |     | 1   | 2707301-01 |                                                     |                       |                                                               |
| <b>0</b> 0  | 8/19/2015               |              | TM-B 2015       |            | 27951216  |     | 1   | 2707301-01 |                                                     |                       |                                                               |
| <b>O</b> 01 | 7/29/2015               |              | C-B 2015        |            | 27935669  |     | 1   | 2707301-01 |                                                     |                       |                                                               |
|             | C-B 2015                |              |                 |            |           |     |     |            | 検査室の情報がこ<br>こに表示されます                                |                       |                                                               |
|             | AVAILABL<br>Printed Eva | E REPOR      | TS<br>29-Jul-15 | <b>v</b> v | IEW REPOR | T » |     |            | RESOURCES<br>VIEW RESULT FORM DETAILS<br>CONTACT US | 提出し<br>場合パ<br>details | た報告書を確認する<br>は <mark>View result form</mark><br>ら<br>をクリックします |

### 評価表(Evaluation)

Printed Evaluation を選択し、View Report をクリックすると、以下の様式の画面が表示されます。

| Contents                                | First     | Prev                                            | Next                                                 | Last                                                        | Goto                                      | Page      | 1         | of 20                | 100% 🛩          | PDF Export                   | Print              |
|-----------------------------------------|-----------|-------------------------------------------------|------------------------------------------------------|-------------------------------------------------------------|-------------------------------------------|-----------|-----------|----------------------|-----------------|------------------------------|--------------------|
| ALL ALL ALL ALL ALL ALL ALL ALL ALL ALL | BICAV AVA | College o<br>25 waukeg<br>00-323-404<br>Advance | of Ameri<br>an Road, No<br>0 • http://ww<br>ing Exco | can Path<br>rthlield, Illi<br>vw.cap.org<br>e <b>llence</b> | nologists<br>inois 60093                  | -2750     |           |                      |                 | ORIGINAL                     | EVALUATION         |
|                                         |           |                                                 | INST<br>ATT<br>CAP I                                 | ITUTION<br>ENTION<br>NUMBEI                                 | u<br>···································· | 査室<br>される | 情報:<br>ます | が表                   | 1               | C-A 2009 (<br>・<br>サーベ       | Chemistry<br>イキット名 |
|                                         |           | KI                                              | T INFOR                                              | MATION                                                      | N: Kit                                    | ID:       |           | Kit Mail<br>3/2/2009 | ed: Ori<br>9 5/ | iginal Evaluation:<br>7/2009 |                    |

ツールバーについて

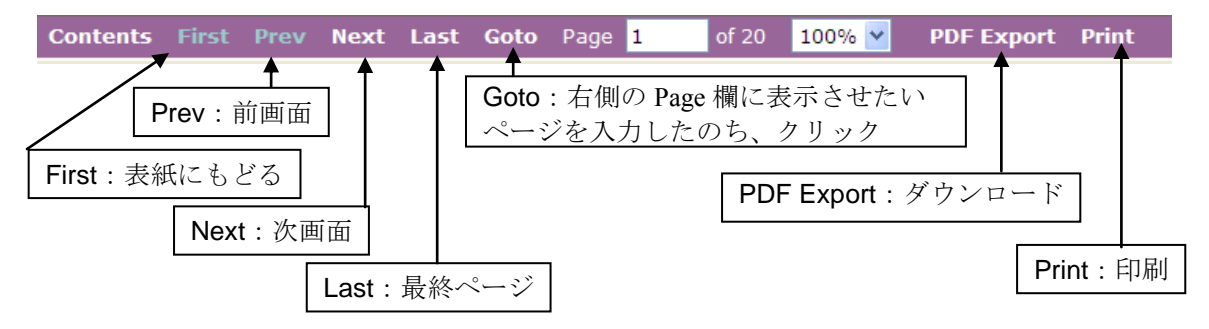

印刷時注意:初期設定は表紙のみの印刷です。印刷するページをプリンタドライバで指定 してください。

#### 評価表(Evaluation)のダウンロード

ツールバーの PDF Export をクリックします。 初期設定では、表示されているページのみダウンロードします。すべてのページをダウン ロードする場合は「All」を、ページを指定する場合は「Pages」で指定してください。

| Page Range:                                                                                                    |
|----------------------------------------------------------------------------------------------------|
| <ul> <li>All</li> <li>Current page</li> <li>Pages:</li> </ul>                                                                                                    |
| Enter page numbers and/or page ranges separately by commas. E.g. 1,3,5-12                                                                                                    |
| Hint: Please use the navigation tool bar to identify current page number while selecting page range to download.                                                                                                    |
| <b>Tip:</b> After you click View PDF button, some versions of Microsoft Internet Explorer might not display PDF report pages correctly in the browser. If you are using Adobe Acrobat Reader 4.0, upgrading to version 4.05 might solve this problem. Otherwise, save the PDF report to a local disk before viewing. |
| View Report Save Report                                                                                                    |

Save Report をクリックし、ダウンロードします。

# 参加者サマリー(Participant Summary Report)

Printed Evaluation を選択し、Participant Summary Report をクリックすると、以下の様式の 画面が表示されます。

| B                                      | 🗎 🖃 🍙 🕯 🄶                                                                                | 1 / 144                        | 🖑 🔍 🖲 | ) 💿 48.1% 🔻 🥖 署名 🕶 😽                    |  |
|----------------------------------------|------------------------------------------------------------------------------------------|--------------------------------|-------|-----------------------------------------|--|
| 検索                                     | •                                                                                        |                                |       |                                         |  |
| •••••••••••••••••••••••••••••••••••••• | しおり ×<br>オプション・<br>C-A 2009<br>Particpant<br>Summary<br>Table of<br>Contents<br>Contents | VEYS 2009<br>DUCATION PROGRAMS | C-A   | hemistry/Therapeutic Drug<br>Monitoring |  |
| Ð                                      | 戶口吊山                                                                                     |                                |       |                                         |  |

- **ダウンロード**
- E-mail でファイルを送信
- 注意:英語版のみとなります。